## การสร้างผู้ใช้งาน (Create user)

ให้เข้าไปที่ส่วนของ Site Administration > Users > Accounts > Add new user

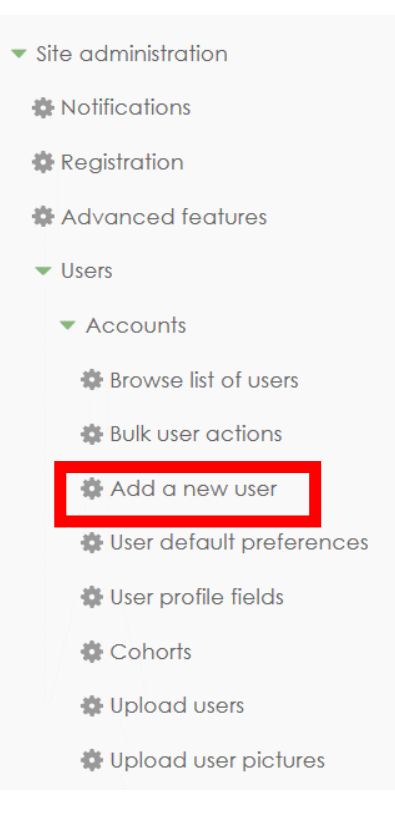

 จะพบหน้าต่างสำหรับกรอกรายละเอียดของ User ที่ต้องการสร้าง โดยการสร้างต้องกรอกข้อมูลให้ครบถ้วยตามความ ต้องการของระบบ โดยจะมีเครื่องหมาย "\*" กำกับไว้ หมายถึงบังคับให้กรอกข้อมูลช่องนี้ด้วย

| ▼ General                               |                                                           |
|-----------------------------------------|-----------------------------------------------------------|
| Username*                               |                                                           |
| Choose an authentication<br>method<br>⑦ | Manual accounts ~                                         |
| Suspended account 🕐                     |                                                           |
| Generate password and notify<br>user    |                                                           |
|                                         | The password must have at least 8 characters              |
| New password 🕐                          | 🗌 Unmask                                                  |
| Force password change 🕐                 |                                                           |
| First name*                             |                                                           |
| Surname*                                |                                                           |
| Email address*                          |                                                           |
| Email display                           | Allow only other course members to see my email address ~ |

หมายเหตุ : การสร้าง User ต้องเป็นผู้ที่มีสิทธิ์การใช้งานเป็นผู้ดูแลระบบ หรือ Administrator เท่านั้น